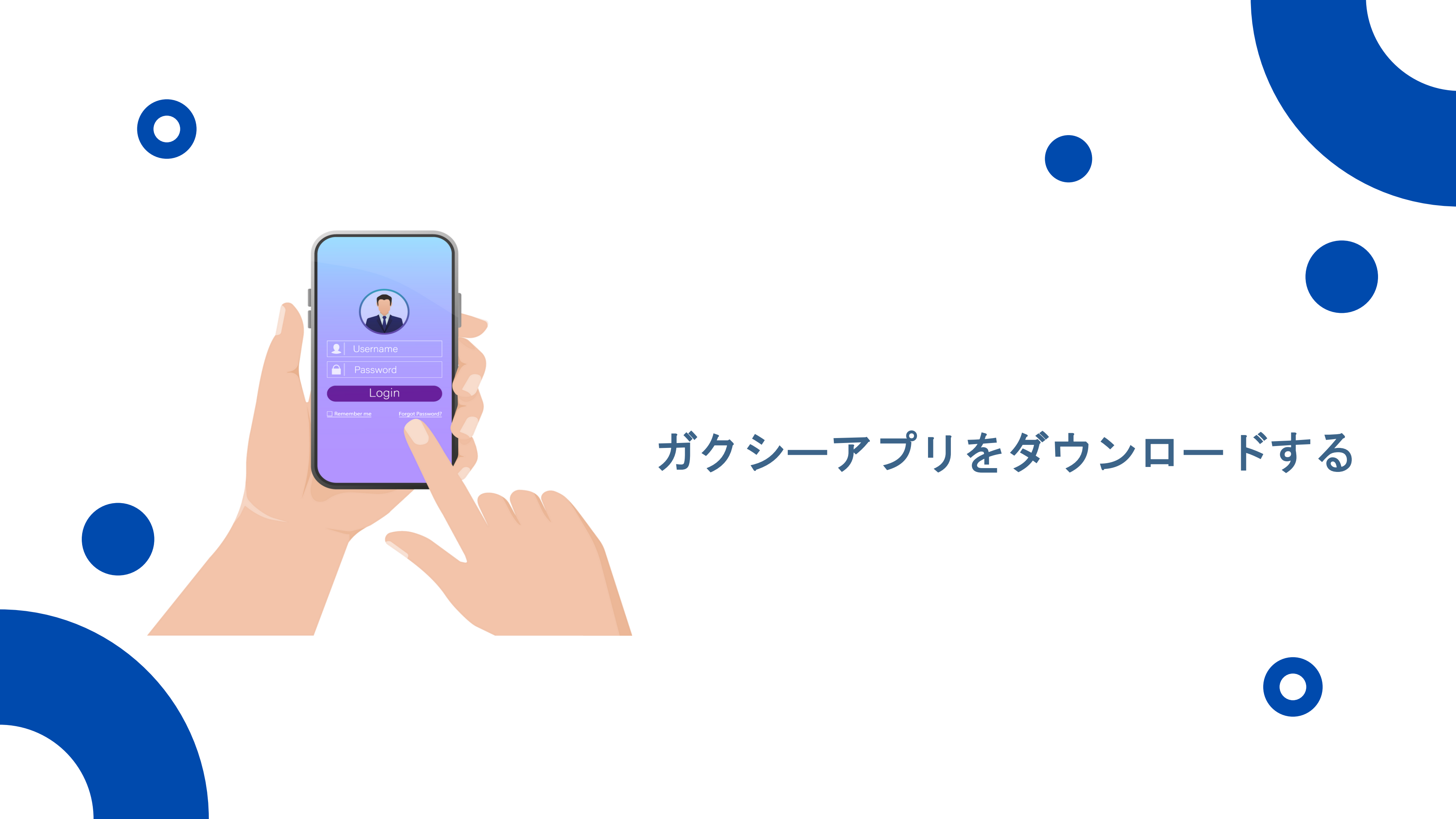

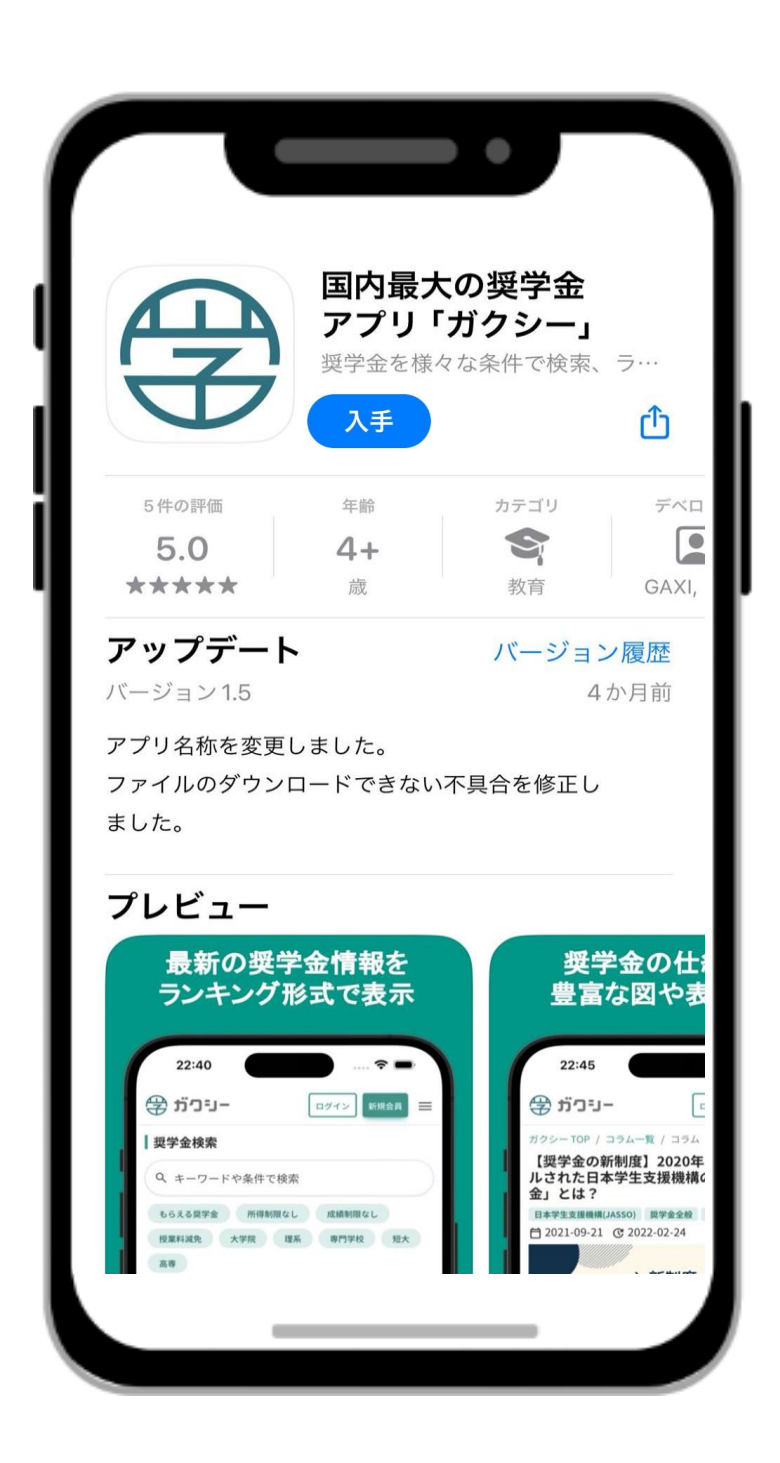

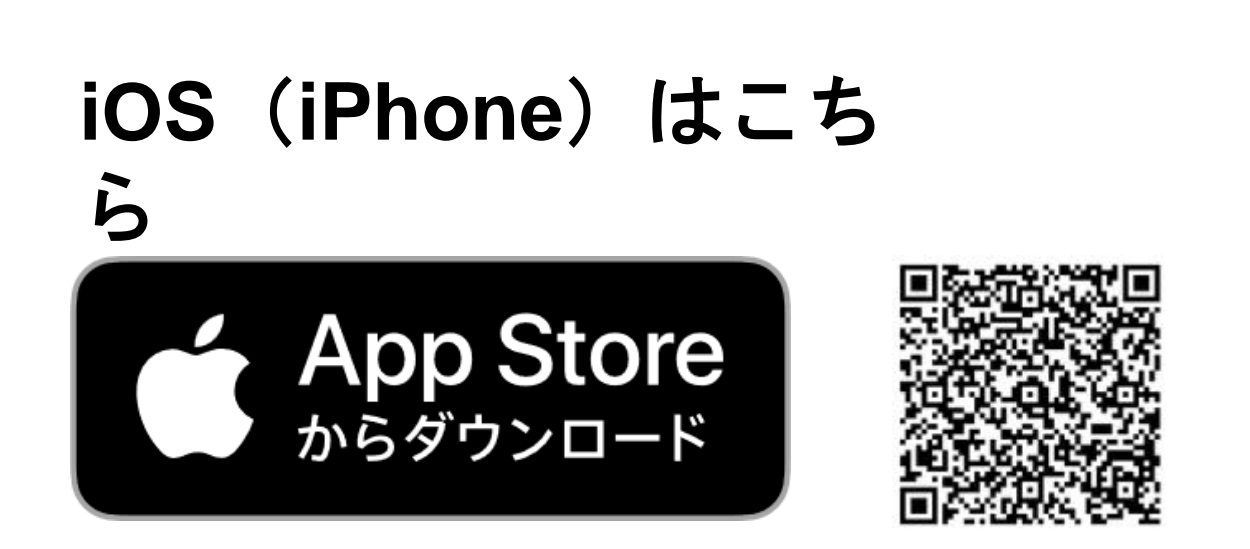

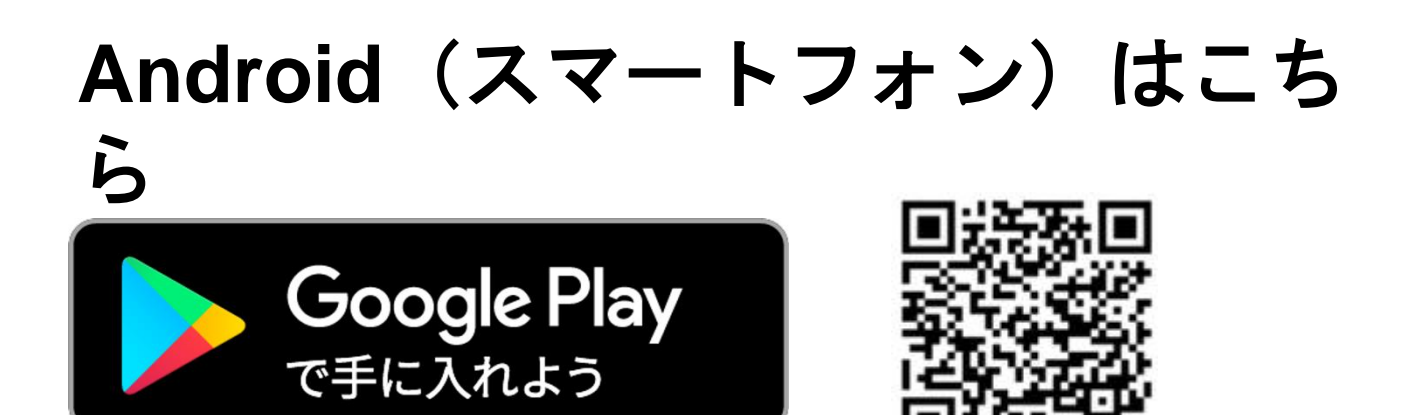

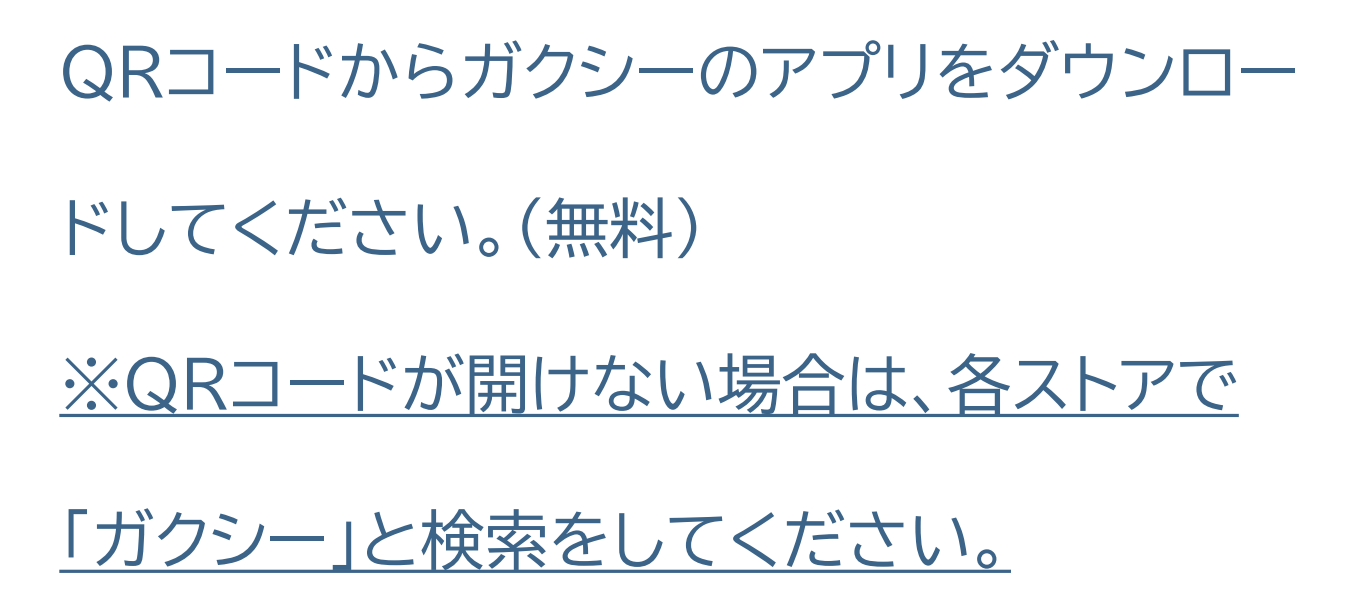

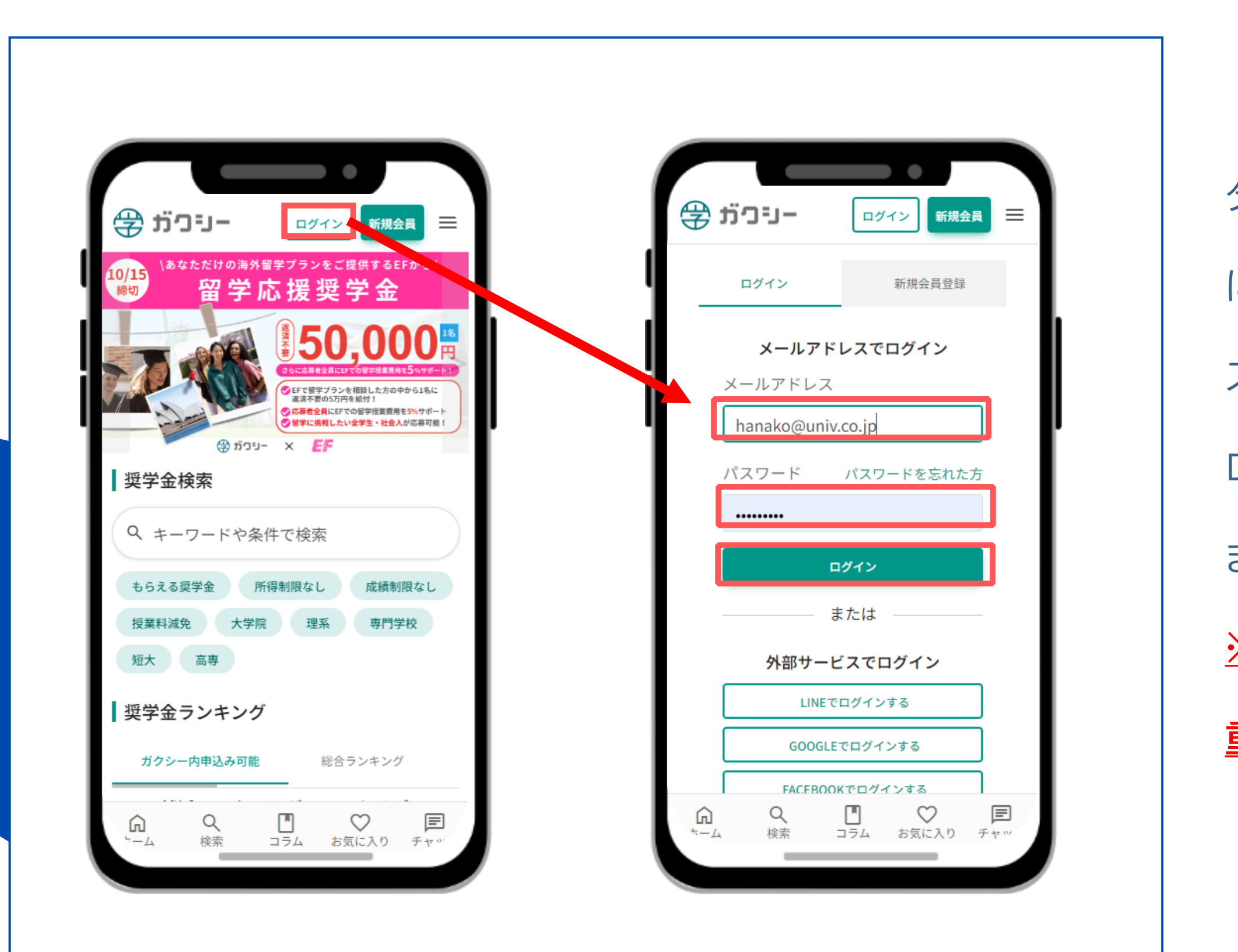

ダウンロード後、STEP1で作成したアカウント にログインしてください。(メールアドレスとパ スワードを入力し、「ログイン」をクリック) ログインすると、通知に関する表示(下図)が出 ますので、「許可」をクリックしてください。 ※「許可しない」を選択すると学校からの 重要な連絡を受け取れなくなります。

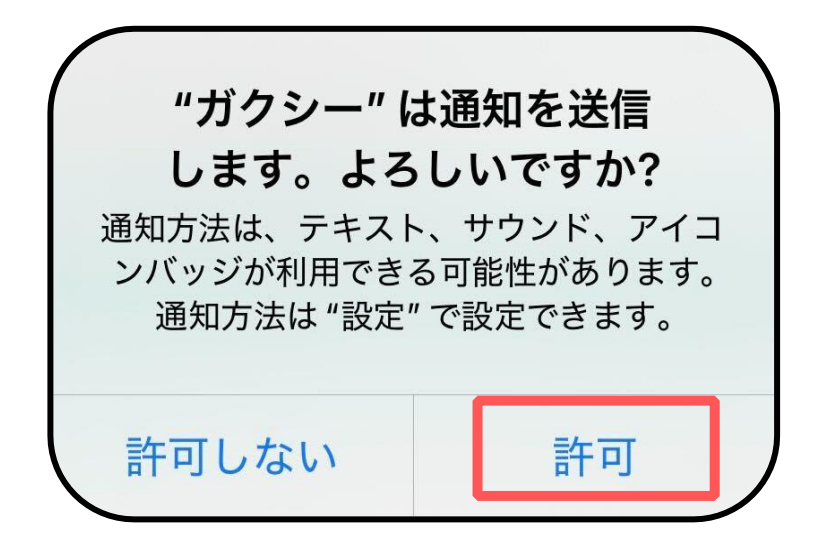